#### Account aanmaken

\*\* ga naar <u>www.dhra.nl</u>

\*\* ga op de knoppenbalk naar "Member Area" en vervolgens naar "Registratie Inschrijfformulier"

\*\* klik op "Registreer U nu".

\*\* maak een gebruikersnaam en een wachtwoord (2x); en klik op "Volgende stap".

\*\* vul vervolgens alles in; en klik op "Volgende stap".

\*\* controleer of alles klopt; en klik op "Bevestig accountgegevens".

\*\* ga in je emailbox naar het mailtje wat jij van ons hebt ontvangen en activeer je account door op de link te klikken.

\*\* nu is jou account geactiveerd

## Inloggen in je account

\*\* ga naar www.dhra.nl

\*\* ga op de knoppenbalk naar "Member Area" en vervolgens naar "Registratie Inschrijfformulier"

\*\* vul je gebruikersnaam en je wachtwoord in; en klik op "Aanmelden".

\*\* je bent nu ingelogd in jou eigen account.

\*\* hier kun je de persoonsgegevens, email adres en wachtwoord wijzigen als dat nodig is

\*\* als je hier voor het eerst bent kun je hier een voertuig aanmaken.

### Voertuig aanmaken

\*\* als je ingelogd bent in je account; klik op "Voeg een voertuig toe".

\*\* maak de keuze tussen Car of Bike; klik dan op "Volgende Stap".

\*\* maak de keuze Street Legal of Dragrace; klik dan op "volgende stap".

# LET HIER GOED OP !!!!

Street Legal is klasse OSL, ASL t/m DSL, SE SM, WS, SLB en SMB

Dragrace is klasse PRO-ET, Super Gas, Super Comp enz, also ok Street Bike ET, Super Street Bike, Street Twin, Super Twin Top Gas enz.

\*\* maak een keuze uit de klasses en vul de gegevens in van jou voertuig;klik vervolgens op "Volgende" Als je klasse er niet tussen staat heb je waarschijnlijk bij de vorige pagina de verkeerde keuze gemaakt; ga dan terug en maak de juiste keuze.

\*\* voor de dragrace klasses geldt leg gelijk je startnummer vast. Voor Street Legal klasses vraag je alleen een vast startnummer aan als je regelmatig rijd; anders krijg je een tijdelijk startnummer als je inschrijft.

#### Vast startnummer aanvragen

\*\* een vast startnummer vraag je bij Street Legal ALLEEN aan als je regelmatig gaat rijden, anders rijd je met een tijdelijk startnummer.

\*\* voor de Dragrace klasses vraag je altijd jou eigen vast startnummer aan.

\*\* als je ingelogd bent in je account; klik bij het voertuig op "Aanvragen vast startnummer".

\*\* maak een keuze uit de vrije startnummers of vul je eigen startnummer in; klik op "Aanvragen".

\*\* wij krijgen jou aanvraag binnen en zullen deze bevestigen als deze vrij is.

\*\* na enige tijd (kan enkele dagen zijn) zie je in je account bij je voertuig je startnummer.

# Inschrijven voor een evenement

\*\* als je ingelogd bent in je account; klik bij Evenementeninschrijvingen op "Klik hier om naar het evenementenoverzicht te gaan"

\*\* vink het evenement aan waarvoor je wilt inschrijven; en klik vervolgens op "Inschrijven voor geselecteerde evenementen".

\*\* als je maar 1 geschikt voertuig hebt aangemaakt in jou account ga je automatisch verder.

\*\* als je meerdere voertuigen hebt aangemaakt, kun je aan vinken met welke voertuigen jij wil gaan inschrijven; vervolgens klik jij op "Ga verder".

\*\* lees de voorwaardes goed door en vink aan: "Ik ga akkoord met bovenstaande voorwaardes"; en klik vervolgens op "Ga verder".

\*\* je bent nu ingeschreven.

\*\* als je voor het evenement direct het inschrijfgeld moet voldoen dan wordt je direct door verwezen naar de Ideal betaalmodule (alleen voor Dragracing); de inschrijving is dan volledig als je betaald hebt.

\*\* bij het evenement kun je contoleren of je voertuig(en) is/zijn ingeschreven.

#### Uitschrijven voor een evenement

\*\* als je ingelogd bent in je account; klik bij Evenementeninschrijvingen op "Klik hier om naar het evenementenoverzicht te gaan"

\*\* ga naar het evenement; hier word aangeven met welk voertuig jij staat ingeschreven.

\*\* klik op "uitschrijven"

\*\* bevestig dit en klik op "Ja, uitschrijven".

\*\* je bent nu uitgeschreven

### Je kunt niet inschrijven voor een evenement

\*\* Je kunt niet inschrijven voor een evenement terwijl je wel in je account een voertuig hebt aangemaakt. \*\* het is mogelijk dat jou voertuig type (Bike of Car) niet op het evenement rijdt.

\*\* ook is het mogelijk dat jij geen juist voertuig hebt aangemaakt (Street Legal of Dragrace), als je voor een Street Legal evenement wil inschrijven en jij hebt een voertuig aangemaakt in de sectie Dragrace; kun je niet inschrijven.

\*\* ga in je account naar je voertuig en klik op "Verzoek tot wijziging klasse".

\*\* kies de juiste klasse en klik op "Aanvragen"

\*\* wij krijgen je verzoek binnen en zullen de klasse wijzigen; het kan enkele dagen duren; als het haast heeft stuur dan een mailtje naar inschrijving@dhra.nl

\*\* als je klasse is gewijzigd kun je als nog inschrijven;

### Met 1 voertuig in 2 klasses rijden

\*\* niet voor Street Legal !!!!

\*\* als je ingelogd bent in je account; maak je een tweede voertuig aan met dezelfde gegevens van je eerste voertuig en registreer je deze in een andere klasse.

\*\* mits het startnummer vrij is vraag je, je eigen vaste startnummer aan.

\*\* Je kunt nu met 1 en hetzelfde voertuig inschrijven in 2 verschillende klasses (niet voor Street Legal).

#### Met 2 voertuigen in 1 klasse rijden

\*\* als je ingelogd bent in je account; maak je een tweede voertuig aan met de gegevens van je tweede voertuig en registreer je deze in dezelfde klasse.

\*\* je kunt met het tweede voertuig niet met het startnummer rijden van het eerste voertuig; je krijgt of een tijdelijk startnummer of je vraagt een nieuw, maar vrij nummer aan.

#### Met 2 voertuigen in 2 verschillende klasses rijden

\*\* als je ingelogd bent in je account; maak je een tweede voertuig aan met de gegevens van je tweede voertuig en registreer je deze in een andere klasse.

\*\* je kunt met het tweede voertuig niet met het startnummer rijden van het eerste voertuig; je krijgt of een tijdelijk startnummer of je vraagt een nieuw, maar vrij nummer aan.

# Tijdelijk met een ander voertuig in dezelfde klasse gaan rijden

\*\* als je ingelogd bent in je account; kun je de voertuig gegevens zelf wijzigen.

\*\* als je al ingeschreven staat voor een evenement worden deze wijzigingen gelijk door gevoerd in de registratie.

# Overzicht inschrijvingen

\*\* ga naar <u>www.dhra.nl</u>

\*\* ga op de knoppenbalk naar "Member Area" en vervolgens naar "Inschrijvingen per event".

\*\* klik op een evenement om de inschrijvingen te zien voor dat evenement.

## Je voertuig verwijderen

LET OP !!

Hierdoor gaat jou vaste startnummer dat is gekoppeld aan dit voertuig verloren! Tevens wordt dit voertuig automatisch uitgeschreven voor alle evenementen waar het voor staat ingeschreven.

\*\* als je ingelogd bent in je account; ga naar je voertuiggegevens

\*\* klik op "Verwijder voertuig"

\*\* bevestig dit en klik op "Ja, verwijderen"

Voor vragen

inschrijving@dhra.nl